# 2024

# SISTEM KEWANGAN PUTRA FINANCE : KAEDAH MENYEMAK TRANSAKSI PROJEK

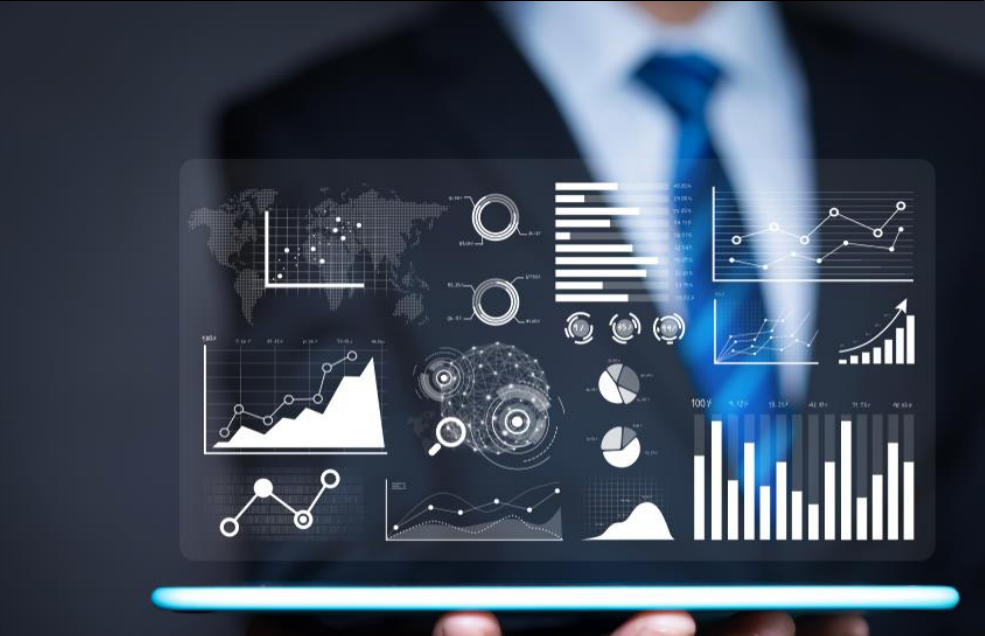

PEJABAT BURSAR UNIVERSITI PUTRA MALAYSIA

#### KAEDAH MENYEMAK TRANSAKSI PROJEK BAGI SEMUA KUMPULAN WANG

- 1) LOGIN SISTEM KEWANGAN PUTRA FINANCE
- 2) PILIH MENU PROJECT.

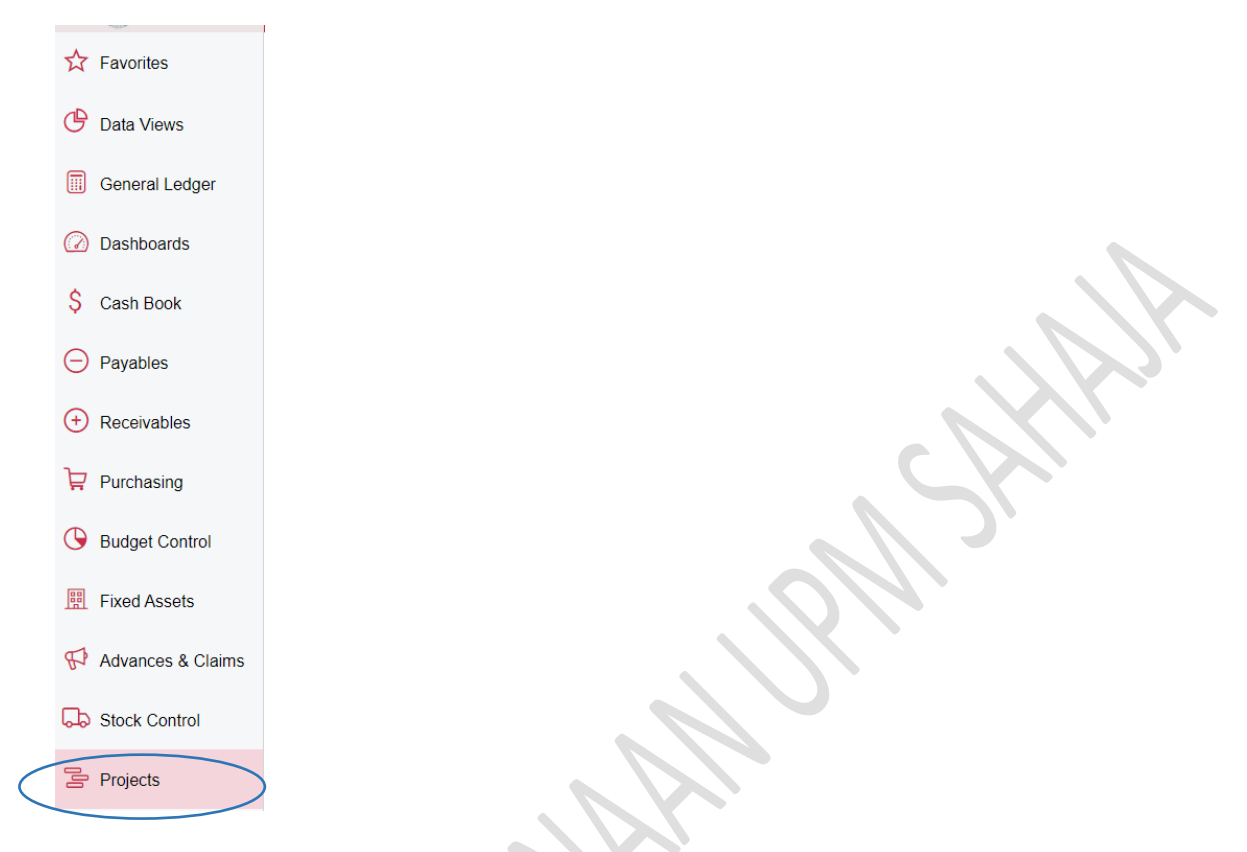

#### 3) PILIH STANDARD REPORTS > PROJECT TRANSACTION REGISTER

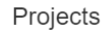

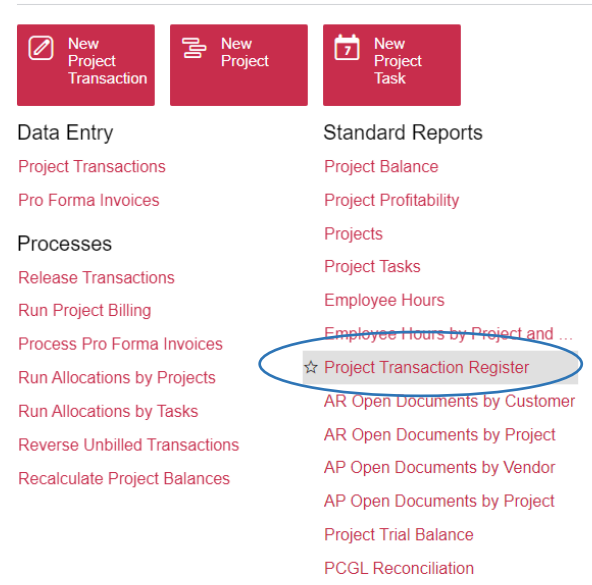

## 4) PADA <u>TAB REPORT PARAMETERS</u>, MASUKKAN NOMBOR PROJECT DENGAN MEMILIH GAMBAR <sup>O</sup> DAN PILIH DARI SENARAI. TEKAN SELECT

### Project Transaction Register

| ∥ ∽ RU            | N REPORT         | SAVE TEMPLATE      | REMOVE TE         | MPLA           |               |                  |
|-------------------|------------------|--------------------|-------------------|----------------|---------------|------------------|
| Template          |                  |                    | × *               |                |               |                  |
|                   | 🗌 Default        | Shared             |                   |                |               |                  |
| REPORT PARAM      | IETERS ADD       | DITIONAL SORT AND  | FILTERS P         | RINTA          |               |                  |
| * Project:        |                  |                    | 2                 |                |               | X                |
|                   |                  |                    |                   |                |               |                  |
|                   |                  |                    |                   |                | $V_{L}$       |                  |
|                   |                  |                    |                   |                |               |                  |
|                   |                  |                    |                   |                | Э.            |                  |
| REPORT PARAMETERS | ADDITIONAL SC    | RT AND FILTERS PRI | NT AND EMAIL SETT | INGS REPORT VE | RSIONS        |                  |
| * Project:        |                  | ٩                  |                   |                |               |                  |
|                   | Select - Project |                    |                   |                |               | $\square \times$ |
| $\subset$         | SELECT 💍         | P V                |                   |                | 62032         | ٩                |
|                   | Project ID       | † Description      |                   | Customer       | Customer Name |                  |
|                   |                  |                    |                   |                |               |                  |
|                   | 6203200          | AKAUN AMANAH PENE  | RBH               |                |               |                  |
|                   |                  |                    |                   |                |               |                  |
|                   |                  |                    |                   |                |               |                  |
|                   |                  |                    |                   |                |               |                  |
|                   |                  |                    |                   |                |               |                  |
|                   | 11               |                    |                   |                |               |                  |
|                   | $\mathcal{N}$    | •                  |                   |                |               |                  |
|                   |                  |                    |                   |                |               |                  |
|                   |                  |                    |                   |                |               |                  |
| $\mathcal{N}$     |                  |                    |                   |                |               |                  |
|                   |                  |                    |                   |                |               |                  |

#### 5) PADA TAB ADDITIONAL SORT AND FILTERS – ADDITIONAL FILTERING CONDITIONS i. TEKAN BUTANG TAMBAH '+'

| Project Transactio     | on Register                      |                                   |                   |                |           |           |               |       |
|------------------------|----------------------------------|-----------------------------------|-------------------|----------------|-----------|-----------|---------------|-------|
| RUN REI                | PORT SAVE TEMP                   | LATE REMOVE TEMPLATE SCHE         | DULE TEMPLATE     | EDIT REPORT    |           |           |               |       |
| Template               |                                  | × •                               |                   |                |           |           |               |       |
| REPORT PARAMETER       | Default Shared     ADDITIONAL SO | RT AND FILTERS PRINT AND EMAIL SE | TTINGS REPO       | DRT VERSIONS   |           |           |               |       |
| Additional Sorting Con | ditions                          |                                   | Additional Filter | ing Conditions |           |           |               |       |
| + ×                    |                                  |                                   | + ×               |                |           |           |               |       |
| Property               |                                  | Condition                         | Brackets          | Property       | Condition |           | Value         | Se    |
|                        |                                  |                                   |                   |                |           |           |               |       |
|                        |                                  |                                   |                   |                |           |           | $\mathcal{N}$ | ア     |
| ADDITIONAL S           | ORT AND FILTERS                  | PRINT AND EMAIL SETTING           | S REPOR           | RT VERSIONS    |           |           |               |       |
| ions                   |                                  | Add +                             | litional Filterin | g Conditions   |           |           |               |       |
|                        | Condition                        | В                                 | rackets           | Property       |           | Condition |               | Value |
|                        |                                  |                                   |                   |                |           |           |               |       |

ii. PADA RUANGAN PROPERTY, KLIK DAN PILIH PROJECT TRANSACTION DATE JIKA INGIN MELIHAT TRANSAKSI MENGIKUT TARIKH

| ins       | Additional Filte |                                                                                                    |           |       |
|-----------|------------------|----------------------------------------------------------------------------------------------------|-----------|-------|
|           | + ×              | ring Conditions                                                                                                    |           |       |
| Condition | Brackets         | Property                                                                                                    | Condition | Value |
|           | * (              | Project.Project ID<br>Project Customer<br>Project Description<br>Project Task. Description<br>Project Task. Task ID<br>Project Task. Task ID                           | * quals   |       |
|           |                  | Project Transaction.Billable Quantity<br>Project Transaction.Branch<br>Project Transaction.Date<br>Project Transaction.Description<br>Project Transaction.Inventory ID | Ţ         |       |

ond Valu

#### iii. PADA RUANGAN CONDITION, PILIH TARIKH ATAU JARAK TARIKH YANG INGIN DISEMAK. DALAM CONTOH INI, PILIH 'IS BETWEEN'

| ADDITIONAL SORT AND FILTERS | PRINT AND EMAIL SETTINGS             | REPORT VERSIONS                                        |                                                                                                    |      |
|-----------------------------|--------------------------------------|--------------------------------------------------------|----------------------------------------------------------------------------------------------------|------|
| Condition                   | Additional F<br>+ ×<br>Brackets<br>* | Filtering Conditions Property Project Transaction.Date | Condition<br>Ends With<br>Starts With<br>Does Not Contain<br>Is Empty<br>Is Not Empty<br>Is Not Empty<br>Today | Valu |
|                             |                                      |                                                        | Today+Overdue<br>Tomorrow<br>This Wook                                                                         | Ŧ    |

#### iv. PILIH TARIKH AWAL DAN AKHIR PADA RUANGAN VALUE DAN SECOND VALUE

| ADDITIONAL SORT AND FILTERS | PRINT AND EMAIL SE | TTINGS REI                 | PORT VERSIONS            |            |            |     |         |      |       |     |         |      |       |
|-----------------------------|--------------------|----------------------------|--------------------------|------------|------------|-----|---------|------|-------|-----|---------|------|-------|
|                             |                    | Additional Filt $+ \times$ | ering Conditions         |            |            |     |         |      |       |     |         |      |       |
| Condition                   |                    | Brackets                   | Property                 | Condition  | Value      | Sec | ond V   | alue |       | В   | rackets |      | Opera |
|                             |                    | *                          | Project Transaction.Date | Is Between | 01/01/2024 |     |         |      |       | -   |         |      |       |
|                             |                    |                            |                          |            |            | •   |         |      | Janua | y   | · 20    | 24 🗸 | ► [   |
|                             |                    |                            |                          |            |            | #   | Sun     | Mon  | Tue   | Wed | Thu     | Fri  | Sat   |
|                             |                    |                            |                          |            |            | 1   | 31      | 1    | 2     | 3   | 4       | 5    | 6     |
|                             |                    |                            |                          |            |            | 2   | 7       | 8    | 9     | 10  | 11      | 12   | 13    |
|                             |                    |                            |                          |            |            | 3   | 14      | 15   | 16    | 17  | 18      | 19   | 20    |
|                             |                    |                            |                          |            |            | 4   | 21      | 22   | 23    | 24  | 25      | 26   | 27    |
|                             |                    |                            |                          |            |            | 5   | 28      | 29   | 30    | 31  | 1       | 2    | 3     |
|                             |                    |                            |                          |            |            | 6   | 4       | 5    | 6     | 7   | 8       | 9    | 10    |
|                             |                    |                            |                          |            |            | 2   | 2/01/20 | 24   |       |     |         |      |       |
|                             |                    |                            |                          |            |            | _   |         |      |       |     |         |      |       |

| ADDITIONAL SOLTAND HETEKS | FRINT AND EMAIL SET | TINGS REFOR         | (TVERSIONS               |            |            |              |      |
|---------------------------|---------------------|---------------------|--------------------------|------------|------------|--------------|------|
| s                         |                     | Additional Filterin | g Conditions             |            |            |              |      |
|                           |                     | + ×                 |                          |            |            |              |      |
| Condition                 |                     | Brackets            | Property                 | Condition  | Value      | Second Value | Brac |
|                           | ÷                   | *                   | Project Transaction.Date | Is Between | 01/01/2024 | 22/01/2024   | •    |

#### 6) TEKAN BUTANG RUN REPORT UNTUK MENGELUARKAN LAPORAN

| Project Transaction Register                                             |                                                                                     |                          |            |            |              |  |  |  |  |  |
|--------------------------------------------------------------------------|-------------------------------------------------------------------------------------|--------------------------|------------|------------|--------------|--|--|--|--|--|
| RUN REPORT SAVE TEMPLATE REMOVE TEMPLATE SCHEDULE TEMPLATE EDIT REPORT   |                                                                                     |                          |            |            |              |  |  |  |  |  |
| Templete x -                                                             |                                                                                     |                          |            |            |              |  |  |  |  |  |
| Default Shared                                                           | Default Shared                                                                      |                          |            |            |              |  |  |  |  |  |
| REPORT PARAMETERS ADDITIONAL SORT AND FILTERS                            | IRT PARAMETERS ADDITIONAL SORT AND FILTERS PRINT AND EMAIL SETTINGS REPORT VERSIONS |                          |            |            |              |  |  |  |  |  |
| Additional Sorting Conditions Additional Filtering Conditions<br>+ × + × |                                                                                     |                          |            |            |              |  |  |  |  |  |
| Property Condition                                                       | Brackets                                                                            | Property                 | Condition  | Value      | Second Value |  |  |  |  |  |
|                                                                          | *                                                                                   | Project Transaction.Date | Is Between | 01/01/2024 | 22/01/2024   |  |  |  |  |  |

#### 7) PAPARAN LAPORAN YANG DIKELUARKAN

#### **Project Transactions**

Page: 1 of 1 Date: 22/01/2024 10:28 PM

| Company              | : | UPMProd       |                                                        |              |      |       |               |           |           |          |           |
|----------------------|---|---------------|--------------------------------------------------------|--------------|------|-------|---------------|-----------|-----------|----------|-----------|
| User                 | ÷ | NORAINI BINTI | ABDULLAH                                               |              |      |       |               |           |           |          |           |
| Fin. Period          | ÷ | -             |                                                        |              |      |       |               |           |           |          |           |
| Project              | 1 | 6203200 AKAU  | N AMANAH PENERBIT                                      |              |      |       |               |           |           |          |           |
| Customer             | : |               |                                                        |              |      |       |               |           |           |          |           |
| Task                 | • | 6203200-62032 | -R11900 LAIN-LAIN PENDAPA                              | TAN          |      |       |               |           |           |          |           |
| Ref. Number          |   | Date          | Description                                            | Inventory ID | UOM  | Qty.  | Billable Qty. | Unit Rate | Amount    | Employee | Branch    |
| GL24-0000028         |   | 19/01/2024    | PERKHIDMATAN<br>PERCETAKAN LETTERHEAD<br>NAIB CANSELOR |              |      | 1.00  | 1.00          | 0.0000    | -5,785.00 |          | S05-62032 |
| GL <u>24-0000029</u> |   | 19/01/2024    | PERKHIDMATAN<br>PERCETAKAN LETTERHEAD<br>NAIB CANSELOR |              |      | -1.00 | -1.00         | 0.0000    | 5,785.00  |          | S05-62032 |
|                      |   |               |                                                        |              |      |       | Total By Task |           | 0.00      |          |           |
| Task                 | ÷ | 6203200-62032 | -P23102 Penerbit/PENERBIT/T                            | elefon Te    |      |       |               |           |           |          |           |
| Ref. Number          |   | Date          | Description                                            | Inventory ID | UOM  | Qty.  | Billable Qty. | Unit Rate | Amount    | Employee | Branch    |
| AP 24-0000005        |   | 15/01/2024    | D90684-521-7306 PENERBIT<br>010124                     | SERVICES     | EACH | 1.00  | 1.00          | 0.0000    | 47.70     |          | S05-62032 |
| AP 24-0000011        |   | 15/01/2024    | D90684-521-7306 PENERBIT<br>010124                     | SERVICES     | EACH | -1.00 | -1.00         | 0.0000    | -47.70    |          | S05-62032 |
|                      |   |               |                                                        |              |      |       | Total By Task |           | 0.00      |          |           |
|                      |   |               |                                                        |              |      |       | Grand Total   |           | 0.00      |          |           |